Руководство по использованию программы для расчета дверей

- 1. Ввод данных заказа
- 2. Курсы валют
- 3. Ввод параметров расчета
- 4. Редактирование дверей
- 5. Копирование дверей
- 6. Деление наполнения косым резом
- 7. Редактирование наполнения дверей
- 8. Редактирование свойств двери
- 9. Расчет стоимости работ в заказе

### 1. Ввод данных заказа

В левой части рабочего окна программы мы можем вводить данные о заказе.

1.1 Поля, заполняемые менеджером и необязательны для заполнения клиентом:

#### -Реквизиты клиента

-Номер заказа

-Дата приема (заполняется автоматически текущей датой)

#### -<u>Дата отгрузки</u>

-<u>Дополнительные работы</u>. В данном поле менеджер может указать какие-либо дополнительные работы/услуги по данному заказу, например « упаковка готовой продукции в деревянный короб» с назначеним стоимости этих работ/услуг

#### 2.2 Поля, заполняемые заказчиком:

-<u>Дополнительная информация</u>. В данном поле заказник может внести свой произвольный комментарий или пожелание к заказу. Это может быть как внутренний номер/наименование заказа, так и пожелание к заказу, например – «Отправка перевозчиком Новая Почта, склад №\*\*\*»

-Скидка. В это поле заказчик может внести размер своей скидки

| <ul> <li>Новый заказ*</li> <li>Файл Редактирование Никладные Курс</li> <li>В У В Р.</li> </ul> | EURO 11,000 Kypc USD 8,150                                                                                                    |                                      |
|------------------------------------------------------------------------------------------------|----------------------------------------------------------------------------------------------------|--------------------------------------|
| Номер заказа:                                                                                  | 7                                                                                                    |                                      |
| Клиент:                                                                                        | 15.60457555604577 55.604579                                                                                                    |                                      |
| Дата приема заказа:                                                                            | 医帕普尔氏管 医帕普尔氏管                                                                                                    | Ширина проема:: 1200                 |
| 17 мая 2013г. 🔲 🕶                                                                              |                                                                                                    |                                      |
| Дата сдачи заказа:                                                                             |                                                                                                    | Тип системы: Двоиная направляюща 🗸   |
| 1/ мая 2013г. ∭▼                                                                               | <ul> <li>Complete State of the second state of the second stat</li></ul> | Количество дверей: 2                 |
| Дополнительные работы:                                                                         |                                                                                                    |                                      |
|                                                                                                | ACR                                                                                                    | Вид системы: Агтого                  |
|                                                                                                |                                                                                                    | Система: ДІТолго                     |
|                                                                                                | Contraction Contraction                                                                                                    |                                      |
|                                                                                                | SALCADINALCA DALCADINALCA                                                                                                    |                                      |
|                                                                                                | JAKAJYIKA JAKAJYIKA                                                                                                    |                                      |
|                                                                                                |                                                                                                    | Добавление элементов<br>Вид профиля: |
|                                                                                                | A STATISTIC A STATISTICAL ASSAULT                                                                                                    | Соединительный профиль AL TORRO      |
| Дополнительная информация:                                                                     | 10 MM, 10 MM,                                                                                                    | Добавить профиль                     |
|                                                                                                | Mark State And State Mark State And State                                                                                                    | Количество высот отбойника: 0        |
|                                                                                                |                                                                                                    |                                      |
|                                                                                                |                                                                                                    | Количество стопоров: 0               |
| Скидка продавца: 0.00%                                                                         |                                                                                                    |                                      |
|                                                                                                | and the second second second second second second second second second second second second second second second                                                                                                    |                                      |
|                                                                                                | State State State State                                                                                                    |                                      |
|                                                                                                |                                                                                                    |                                      |
|                                                                                                | Konnakasina seronakasi Konnakasina seronakasi                                                                                                    | Ролик верхний симметричный VIP       |
|                                                                                                |                                                                                                    |                                      |
| Материалын 788,32 грн.                                                                         | Работа по изготовлению: 110,00 грн.                                                                                                    | Общая стоимость заказа: 898,32 грн.  |

## 2. Курсы валют

В данном поле мы вводим текущие курсы валют. Обращаем внимание, что при следующем запуске программы ранее введенные курсы валют сохраняются.

|    |           | _         | _      |          | _     |        |           |
|----|-----------|-----------|--------|----------|-------|--------|-----------|
| ие | Накладные | Kypc EURO | 11,000 | Kypc USD | 8,150 |        |           |
| A  | 191       |           | -      |          | _     |        |           |
|    | _         |           |        |          |       |        | Параметры |
|    |           |           | 1      |          |       | 16 - C | D         |

## 3. Ввод параметров расчета

В правой части рабочего окна программы вводим основные параметры и данные для расчета

- Высота проема
- Ширина проема
- <u>Дополнительная длина направляющей</u>
- Тип системы : двойная , одинарная направляющая или рамочный профиль
- Вид системы
- Система
- <u>Цвет</u>
- <u>Добавление элементов</u>. В данном пункте мы можем добавить соединительный профиль на дверь.
   Делается это следующим способом: для начала необходимо снять выделение с наполнения дверей (в случае, если у нас выделено каное-либо наполнение дверей). Это можно сделать кликом левой клавиши мыши в область за пределами изображения дврей. Становится активной кнопка **Добавить** профиль. После выбора вида профиля нажимаем кнопку **Добавить профиль** и при наведении курсора на нужную нам дверь на ней появляется изображение горизонтального соединительного профиля. Устанавливаем его в произвольном месте. Редактирование положення соединительного профиля можно делать различными методами, которые мы рассмотрим в п.6
- Количество высот отбойника. Указываем количество отрезов щетки
- Количество стопоров
- <u>Ролик верхний VIP</u>. Опция комплектации верхним роликом на подшипниках, обеспечивающим более мягкий и бесшумный ход по верхнему треку

| 🥃 Новый заказ*                                                                                                    |                                     |                                                                                                    |
|----------------------------------------------------------------------------------------------------|-------------------------------------|----------------------------------------------------------------------------------------------------|
| Файл Редактирование Накладные Курс EU                                                                                                    | IRO 11,000 Kypc USD 8,150           |                                                                                                    |
| Понеце засаза           Нонер заказа:           Дате приема засаза:           16 мая 2013г.           Даполительные рабол:           Солимсение рабол:           Стимость дол. рабог е грн.:           Описение работ:         0.00 | ДСП ДСП<br>Заказчика заказчика      | Переметры застройки<br>Высота проема: 2500<br>Ширина проема: 1200<br>Пополиит. Длина рельсы мм. 0<br>Тип системы: Деойная направляюща •<br>Количество дерел: 2 •<br>Вид системо: АТоло •<br>Система: АТоло •<br>Цвет: Залото мат •<br>Добаление элекиентов |
|                                                                                                    | A plan & plan & plan & plan         | Соединительный профиль AL TORRO 👻                                                                                                    |
| Дополнительная информация:                                                                                                    | 10 MM. 10 MM.                       | Добавить профиль                                                                                                    |
| Скидка продавца: 0.00%                                                                                                    |                                     | Количество высот отбойника: 0<br>Количество стопоров: 0                                                                                                    |
|                                                                                                    |                                     | Ролик вериний симметричный VIP                                                                                                    |
| Материалы: 788,32 грн.                                                                                                    | Работа по изготовлению: 110,00 грн. | Общая стоимость заказа: 898,32 грн.                                                                                                    |

# 4. Редактирование дверей

Выделяем наполнение дверей, которое нам необходимо редактировать (разделить по высоте или ширине. Затем выполняем команду **Редактирование** 

| 😇 Новый заказ                          |                                                                                                    |                                     |
|----------------------------------------|----------------------------------------------------------------------------------------------------|-------------------------------------|
| Файл Редактирование Накладные Курс EL  | JRO 11,000 Kypc USD 8,150                                                                                                    |                                     |
| 🗋 🖆 Наполнение: 🕨 🕨                    | Разделить по высоте                                                                                                    |                                     |
| Данные: Ширины дверей                  | П Разделить по ширине                                                                                                    | Параметры застройки                 |
| Номер за 🗙 Удалить профиль             | Отменить все разделения                                                                                                    | Высота проема:: 2500                |
| Клиент: 🝙 Копирование дверей           |                                                                                                    | Ширина проема:: 1200                |
| Дата пр Сборка дверей 🕨                |                                                                                                    | П Дополнит, длина рельсы мм. 0      |
| 16 ма:<br>Вспомогательные построения ► | the second of second second second second                                                                                                    | Тип системы: Пвойная направляюща    |
| Дата слачи заказа.                     |                                                                                                    |                                     |
|                                        | · 这些意义的思想,这些意义的思想。                                                                                                    |                                     |
| Стоимость доп. работ в грн.:           | The Lotter & The Lotter &                                                                                                    |                                     |
| Описание работ: 0.00                   | ACR ACR                                                                                                    | Вид системы: Д/Тогго 👻              |
|                                        | and the part and a part and and                                                                                                    | Система: Д/Тогго 🔻                  |
|                                        | (4) 第二人称单数 (4) 第二人称单数 (4) 第一<br>(4) 第二人称单数 (4) 第二人称单数 (4) 第二人称单数 (4) 第二人称单数 (4) 第二人称单数 (4) 第二人称单数 (4) 第二人的 (4) 第一人的 (4) 第一人的 (4) (4) 第一人的 ( | Цвет: Золото мат 💌                  |
|                                        | 30KO3UNKO 30KO3UNKO                                                                                                    |                                     |
|                                        |                                                                                                    | Добавление элементов                |
|                                        |                                                                                                    | Вид профиля:                        |
|                                        | 10                                                                                                    | Соединительный профиль AL TORRO 🔻   |
| Дополнительная информация:             | IU MM.                                                                                                    | Добавить профиль                    |
|                                        |                                                                                                    | Количество высот отбойника: 0       |
|                                        |                                                                                                    |                                     |
|                                        | and the second second second second second second second second second second second second second second second                                                                                                    | Количество стопоров: 0              |
| Скидка продавца: 0,00%                 | **************************************                                                                                                    |                                     |
|                                        | Constant Constant Constant                                                                                                    |                                     |
|                                        |                                                                                                    |                                     |
|                                        | · 这些是我的问题。 20世界代的情况                                                                                                    | Ролик верхний симметричный VIP      |
|                                        | ₽ <u></u>                                                                                                    |                                     |
| Материалы: 788,32 грн.                 | Работа по изготовлению: 110,00 грн.                                                                                                    | Общая стоимость заказа: 898,32 грн. |

## 5. Копирование дверей

Команда копирования наполнения дверей выполняется при необходимости копирования свойств одной двери на любые другие двери. Выполняется по команде **Редактирование-Копирование дверей** 

| 😇 Новый заказ                            |                                                                                                    |                                     |
|------------------------------------------|----------------------------------------------------------------------------------------------------|-------------------------------------|
| Файл Редактирование Накладные Курс EUF   | RO 11,000 Kypc USD 8,150                                                                                                    |                                     |
| E 🔓 🖬 🥔 🖉 🖉 🥂 🖊                          |                                                                                                    |                                     |
| Данные заказа                            |                                                                                                    | Параметры застройки                 |
| Номер заказа:                            | +                                                                                                    | Высота проема:: 2500                |
| Клиент:                                  |                                                                                                    | Ширина проема:: 1200                |
| Дата приема заказа:                      | Salar 2 Process 200                                                                                                    | П Дополнит, длина рельсы мм. 0      |
| 16 Mag 2013F                             | and the second second sec | Тип системы: Пвойная направляюща    |
| Дата сдачи заказа:<br>16 мая 2013 г. 🔲 🔻 | A State of the second second                                                                                                    | Количество дверей: 2                |
| Дополнительные работы:                   | Копирование двери                                                                                                    |                                     |
| Стоимость доп. работ в грн.:             | Лверь для колирования: Персь 1                                                                                                    |                                     |
| Описание работ: 0,00                     |                                                                                                    | Вид системы: А/Тогго                |
|                                          | Дверь 1                                                                                                    | Система: А/Тогго 👻                  |
|                                          | 🔽 Дверь 2                                                                                                    | Цвет: Золото мат 💌                  |
|                                          |                                                                                                    | Наполнение:                         |
|                                          |                                                                                                    | Іип наполнения:                     |
|                                          |                                                                                                    |                                     |
| Дополнительная информация:               | Сохранять свойства каждой двери                                                                                                    | Паполнение.                         |
|                                          | ОК                                                                                                    | Цена материала:                     |
| Скидка продавца: 0.00%                   |                                                                                                    |                                     |
| Материалы: 788,32 грн.                   | Работа по изготовлению: 110,00 грн.                                                                                                    | Общая стоимость заказа: 898,32 грн. |

## 6. Деление наполнения косым резом

Деление наполнения дверей косым резом можно делать несколькими способами:

Способ 1 заключается в установке соединительного профиля на соответствующее наполнение и последующим ручным вводом координат концов соединительного профиля. Редактирование координат производится так: выделяем левой кнопкой мыши один из концов соединительного профиля, он подсвечивается красным цветом. Затем в таблице в правой части рабочего окна программы вводим соответствующее значение **X** (для вертикального профиля) или **Y** (для горизонтального профиля).

| 😇 Новый заказ*                       |                                                                                                    |                                     |
|--------------------------------------|----------------------------------------------------------------------------------------------------|-------------------------------------|
| Файл Редактирование Накладные Курс Б | EURO 11,000 Kypc USD 8,150                                                                                                    |                                     |
| 0 🗃 🖬 🖪 🗸 👰 🥒 🤧 🔪                    |                                                                                                    |                                     |
| Данные заказа                        |                                                                                                    | Параметры застройки                 |
| Номер заказа:                        |                                                                                                    | Высота проема:: 2500                |
| Клиент:                              |                                                                                                    | Ширина проема: 1200                 |
| Дата приема заказа:                  |                                                                                                    |                                     |
| 16 мая 2013г. 🔲▼                     | AND AND AN COMPANY                                                                                                    | Дополнит, длина рельсы мм., о       |
| Дата сдачи заказа:                   |                                                                                                    | Тип системы. Двоиная направляюща    |
| 16 мая 2013г                         | 日本法律日本法 教育 医疗管理                                                                                                    | Количество дверей: 2                |
| Дополнительные работы:               | ДСВ                                                                                                    |                                     |
| Описание работ: 0.00                 | <b>ICI</b>                                                                                                    | Вид системы: Агтогго                |
|                                      | 201/ADIH4//A                                                                                                    | Система: Агтого 🗸                   |
|                                      | JAKAJIVIKA                                                                                                    | Цвет: Залото мат.                   |
|                                      | 20//02/HAVA                                                                                                    |                                     |
|                                      | JANAO TKINA                                                                                                    | Forward and the                     |
|                                      | i v mou                                                                                                    |                                     |
|                                      | We want to be a set of the set of the set of |                                     |
| Дополнительная информация:           | 10 MM.                                                                                                    | 1960,0 y2                           |
|                                      |                                                                                                    |                                     |
|                                      |                                                                                                    |                                     |
|                                      |                                                                                                    | 500,0 y1                            |
| Скидка продавца: 0.00%               | дсв                                                                                                    |                                     |
|                                      | ЗАКАЗЧИКА                                                                                                    | x1 x2                               |
|                                      | 10 MAR                                                                                                    | 910011,1 017,0 0,0                  |
|                                      | 经通知的利润 医子宫下的                                                                                                    |                                     |
|                                      |                                                                                                    |                                     |
|                                      | - 194                                                                                                    |                                     |
| Материалы: 800,11 грн.               | Работа по изготовлению: 110,00 грн.                                                                                                    | Общая стоимость заказа: 910,11 грн. |

Способ 2 полезен в случаях, когда необходимо разделить наполнения нескольких дверей одним сплошным резом без необходимости вычисления промежуточных координат соединительных профилей. В таком случае можно использовать вспомогательные построения **Редактирование-Вспомогательные построения-Добавить линию** 

| 😻 Новый зак     | (a3*                         |                            |                                  |
|-----------------|------------------------------|----------------------------|----------------------------------|
| Файл Ред        | дактирование Накладные Кур   | EURO 11,000 Kypc USD 8,150 |                                  |
| 🗋 🐸<br>Данные : | Наполнение:<br>Ширины дверей | <b>•</b>                   | Параметры застройки              |
| Номер за 🗙      | Удалить профиль              | +                          | Высота проема:: 2500             |
| Клиент: 🗈       | Копирование дверей           |                            | Ширина проема:: 1200             |
| Дата при        | Сборка дверей                |                            | 🔲 Дополнит, длина рельсы мм. 0   |
| Пата слани за   | Вспомогательные построения   | Добавить линию             | Тип системы: Двойная направляюща |
| 16 мая 2        | 2013 r. 💭 🔻                  | Х Удалить линию            | Количество дверей: 2             |
| Дополнительн    | ные работы:                  | Скрыть                     |                                  |
| Стоимость дог   | п. работ в грн.:             | Отобразить                 | Run quotanti latt                |
| Эписание рабо   | ot: U.UU                     | Hon .                      | Система: АГТогго                 |

Устанавливаем вспомогательную линию в произвольном месте. Редактирование положения концов вспомогательной линии производится аналогично редактированию координат концов соединительного профиля. Отличие заключается только в способе выделения концов. Их можно выделить нажатием на колесо мыши. Также конец вспомогательной линии нельзя переместить при помощи захвата мышью, а только ручным вводом координат.

## 7. Редактирование наполнения дверей

При нажатии левой клавишей мыши на участок наполнения дверей мы можем редактировать следующие параметры наполнения- материал наполнения и размер наполнения.

-Редактирование материала наполнения:

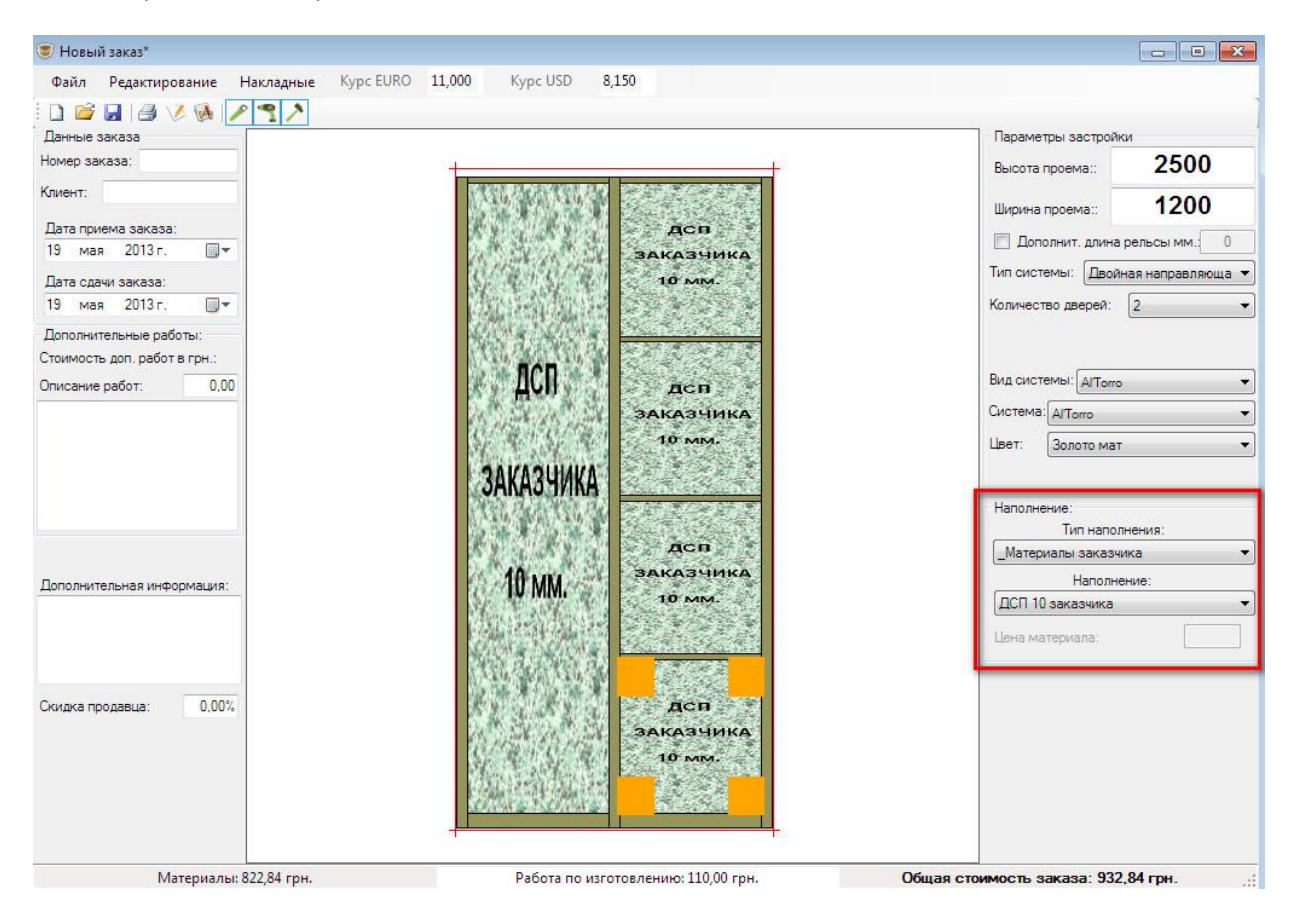

-Редактирование размеров наполнения:

При выделении нужного наполнения и вызова контекстного меню при помощи правой клавиши мыши имеется возможность :

а) просмотра размеров вставки и изменения направления структуры панели

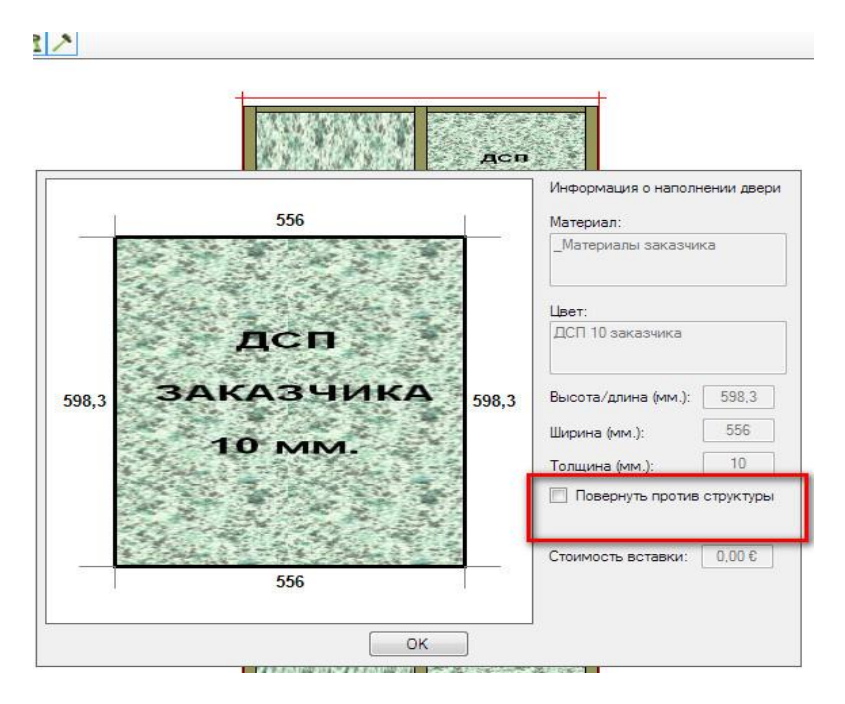

б) изменения размеров вставки (реальных и видимых), а также имеется возможность задания направления для изменения размеров. Размер можно изменять как указанием размера в абсолютной величине, так и в виде соответствующего уменьшения или увеличения в нужном направлении. Для суммирования реального размера вставки с добавляемой или уменьшаемой величиной, необходимо установить галочку в чек-боксе «Добавить к текущему размеру»

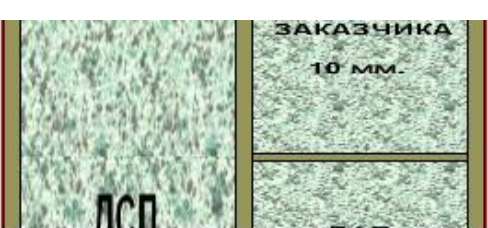

| змеров наполнения:                          |
|---------------------------------------------|
| Изменить размер в направлении               |
| © ≜ Вверх<br>Влево ← О Г Внравс<br>© ∓ Вниз |
| 📃 Добавить к текушему размеру               |
| Отмена                                      |
|                                             |

## 8. Редактирование свойств двери

Редактирование свойств раздвижной двери:

Команда вызывается при вызове контекстного меню правой клавишей мыши. В данном пункте меню мы можем посмотреть габаритные размеры двери в сборе, а также снять или установить признак необходимости сборки данной двери.

|                                                                                                    | Параметры застройки                                                                                                    |
|----------------------------------------------------------------------------------------------------|----------------------------------------------------------------------------------------------------|
|                                                                                                    | Высота проема::                                                                                                    |
| дся                                                                                                    | Ширина проема::                                                                                                    |
| ЗАКАЗЧИКА                                                                                                    | Тип системы: Лвойна                                                                                                    |
| 10° MM.                                                                                                    | Количество дверей:                                                                                                    |
| Свойства дверной створки:                                                                                                    |                                                                                                    |
|                                                                                                    |                                                                                                    |
| Высота двери (мм.): 2460.0                                                                                                    | Вид системы: АгТогго                                                                                                    |
| Высота двери (мм.): <b>2460.0</b><br>Ширина двери (мм.): <b>617.0</b>                                                                                                    | Вид системы: Агтогго<br>Система: Агтогго                                                                                      |
| Высота двери (мм.): 2460.0<br>Ширина двери (мм.): 617.0<br>Свойства распашных/рамочных дверей                                                                                  | Вид системы: А/Тогго<br>Система: А/Тогго<br>Цвет: Золото мат                                                                  |
| Высота двери (мм.): 2460.0<br>Ширина двери (мм.): 617.0<br>Свойства распашных/рамочных дверей<br>Тип петель / работ:                                                           | Вид системы: ДГТогго<br>Система: ДГТогго<br>Цвет: Золото мат                                                                  |
| Высота двери (мм.): 2460,0<br>Ширина двери (мм.): 617,0<br>Свойства распашных/рамочных дверей<br>Тип петель / работ:                                                           | Вид системы: А/Тогго<br>Система: А/Тогго<br>Цвет: Золото мат                                                                  |
| Высота двери (мм.): 2460.0<br>Ширина двери (мм.): 617.0<br>Свойства распашных/рамочных дверей<br>Тип петель / работ:                                                           | Вид системы: АГТогго<br>Система: АГТогго<br>Цвет: Золото мат<br>Добавление элементо<br>Вид профиля:                           |
| Высота двери (мм.): 2460.0<br>Ширина двери (мм.): 617.0<br>Свойства распашных/рамочных дверей<br>Тип петель / работ: *<br>Расположение петель: *<br>Количество петель (шт.): * | Вид системы: А/Тогго<br>Система: А/Тогго<br>Цвет: Золото мат<br>Добавление элементо<br>Вид профиля:<br>Ссединительный профиль |
| Высота двери (мм.): 2460.0<br>Ширина двери (мм.): 617.0<br>Свойства распашных/рамочных дверей<br>Тип петель / работ:<br>Расположение петель:<br>Количество петель (шт.):       | Вид системы: АГТопто<br>Система: АГТопто<br>Цвет: Золото мат<br>Добавление элементо<br>Вид профиля:<br>Соединительный профиль |

#### Редактирование свойств двери из рамочного профиля:

Команда вызывается при вызове контекстного меню правой клавишей мыши. В данном пункте меню мы можем посмотреть габаритные размеры двери в сборе, снять или установить признак необходимости сборки данной двери, а также добавить необходимость фрезерования рамочного профиля под петли, с указанием стороны фрезерования и количества.

Параметры застройки

| Ширина двери (мм.): 600,0<br>Свойства распашных/рамочных дверей<br>Тип петель / работ: Фрезеровка под петлю в рамочном •<br>Расположение петель: Слева •<br>Количество петель (шт.): 0 •<br>Выполнить сборку этой двери<br>ОК Отмена | на рельсы ми. 0<br>мочный профиль<br>й: 1<br>оминиевый профиль<br>ь М-21<br>очентов<br>ить профиль | Дополнит. длина<br>Тип системы: Рамс<br>Количество дверей:<br>Вид системы: Алеми<br>Система: Профиль М<br>Цвет: Серебро<br>Добавление элемен<br>Вид профиля:<br>Добавит | Свойства дверной створки:<br>Высота двери (мм.): 1000,0<br>Ширина двери (мм.): 600,0<br>иных/рамочных дверей<br>от: Фрезеровка под петлю в рамочном<br>етель: Слева<br>ль (шт.): 0<br>ить сборку этой двери<br>ОК Отмена | Свойс<br>Выс<br>Шир<br>Свойства распашных/раг<br>Тип петель / работ:<br>Расположение петель:<br>Количество петель (шт.):<br>Выполнить сбор |
|----------------------------------------------------------------------------------------------------|----------------------------------------------------------------------------------------------------|----------------------------------------------------------------------------------------------------|----------------------------------------------------------------------------------------------------|----------------------------------------------------------------------------------------------------|
|----------------------------------------------------------------------------------------------------|----------------------------------------------------------------------------------------------------|----------------------------------------------------------------------------------------------------|----------------------------------------------------------------------------------------------------|----------------------------------------------------------------------------------------------------|

### 9. Расчет стоимости работ заказа

В программе при расчете стоимости могут учитываться следующие виды работ:

- порезка профиля в размер (стоимость порезки считается всегда, ее нельзя отключить)
- сверление профилей под крепеж
- <u>сборка дверей</u>
- фрезерование рамочного профиля под петлю

Порезка профиля в размер, сверление и сборку всех дверей можно включать/отключать соответствующими кнопками в рабочем окне программы :

| Файл | Редактирование | Накладные | Kypc EU |
|------|----------------|-----------|---------|
|      | I A VA         | 1993      |         |

| <b>A</b> -3- | Deserver       | 11-march 11- | Kung EURO |
|--------------|----------------|--------------|-----------|
| Фаил         | Редактирование | пакладные    | Kype Loko |
| 1 🗋 💕        | 6 0 0          |              |           |
| Ланные       | заказа         |              |           |

Для рамочного профиля стоимость фрезеровки под петли автоматически расчитается при добавлении необходимого количества петель в свойствах двери (см. п. <u>8. Редактирование свойств двери</u> стр.7)